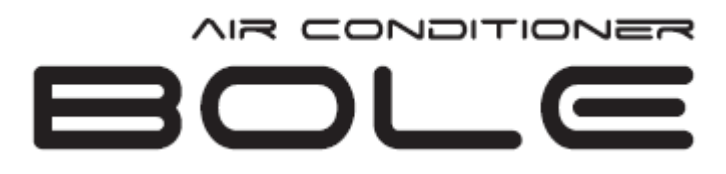

# Používateľská príručka pre funkciu Wi-Fi

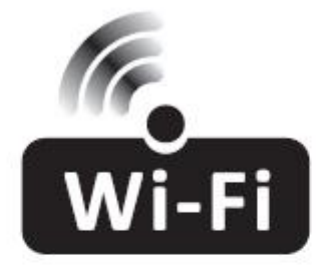

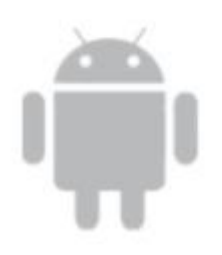

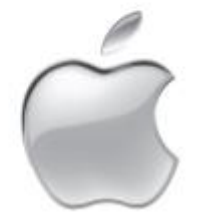

Tento opis platí pre klimatizačné zariadenia s funkciou Wi-Fi. Pred použitím výrobku si pozorne prečítajte príručku a uschovajte si ju pre budúce použitie.

#### Vyhlásenie Federálnej komunikačnej komisie o rušení

#### FCC ID: 2ANDL-TCWBRCU1

Toto zariadenie je v súlade s časťou 15 pravidiel FCC. Prevádzka musí spĺňať nasledujúce podmienky:

1) Toto zariadenie nesmie spôsobovať škodlivé rušenie a 2) toto zariadenie musí byť odolné voči akémukoľvek rušeniu vrátane takého, ktoré by mohlo mať negatívny vplyv na jeho prevádzku.

Akékoľvek zmeny alebo úpravy, ktoré nie sú výslovne schválené stranou zodpovednou za súlad s predpismi by mohli viesť k strate oprávnenia používateľa na prevádzku zariadenia.

Poznámka: Toto zariadenie bolo testované a vyhovuje limitom pre digitálne zariadenia triedy B, podľa časti 15 pravidiel FCC. Tieto limity sú navrhnuté tak, aby poskytovali primeranú ochranu pred škodlivým rušením v obytných zariadeniach. Toto zariadenie generuje používa a môže vyžarovať rádiovú frekvenčnú energiu a ak nie je nainštalované a používané v súlade s pokynmi, môže spôsobiť škodlivé rušenie rádiovej komunikácie. Neexistuje však žiadna záruka, že sa v konkrétnom prostredí nevyskytne žiadne rušenie. Ak toto zariadenie spôsobuje škodlivé rušenie rozhlasového alebo televízneho príjmu, ktoré možno zistiť vypnutím a zapnutím zariadenia, používateľovi odporúčame, aby sa pokúsil odstrániť rušenie jedným alebo viacerými z nasledujúcich opatrení:

- Zmeňte smer alebo umiestnenie prijímacej antény.

- Zvýšte vzdialenosť medzi zariadením a prijímačom.
- Zariadenie pripojte do zásuvky v inom obvode, než do ktorého je pripojený prijímač.
- Obráťte sa na predajcu alebo skúseného rádiotelevízneho technika.

#### Vyhlásenie FCC o vystavení žiareniu

Toto zariadenie spĺňa limity FCC pre vystavenie žiareniu stanovené pre nekontrolované prostredie.

Toto zariadenie musí byť nainštalované a prevádzkované v minimálnej vzdialenosti 20 cm medzi radiátorom a vaším telom. Vystavenie rádiovým vlnám: Medzi anténou a používateľmi musí byť dodržaná vzdialenosť 20 cm a modul vysielača nesmie byť umiestnený na jednom mieste s iným vysielačom alebo anténou.

#### Vyhlásenie ISED

Inovácie, veda a hospodársky rozvoj Kanady, Označenie zhody ICES-003:

#### CAN ICES-3 (B)/NMB-3(B)

Toto zariadenie obsahuje vysielače/prijímače oslobodené od licencie, ktoré sú v súlade s kanadskými pravidlami RSS pre inovácie, vedu a hospodársky rozvoj. Prevádzka podlieha týmto dvom podmienkam:

- 1. Toto zariadenie nesmie spôsobovať rušenie.
- 2. Toto zariadenie musí byť odolné voči akémukoľvek rušeniu vrátane takého, ktoré by mohlo mať negatívny vplyv na jeho prevádzku.

Toto zariadenie spĺňa limity ISED RSS-102 pre vystavenie žiareniu stanovené pre nekontrolované prostredie. Toto zariadenie musí byť nainštalované a prevádzkované v minimálnej vzdialenosti 20 cm medzi radiátorom a vaším telom.

étiquette de conformité à la NMB-003 d'Innovation, Sciences et Développement économique Canada: CAN ICES-3 (B)/NMB-3 (B)

L'émetteur/récepteur exempt de licence contenu dans le présent appareil est conforme aux CNR d'Innovation, Sciences et Développement économique Canada applicables aux appareils radio exempts de licence. L'exploitation est autorisée aux deux conditions suivantes :

- 1. L'appareil ne doit pas produire de brouillage;
- 2. L'appareil doit acceptertout brouillage radioélectrique subi, même si le brouillage est susceptible d'en compromettre le fonctionnement.

Pour se conformer aux exigences de conformité CNR 102 RF exposition, une distance de séparation d'au moins 20 cm doit être maintenue entre l'antenne de cet appareil ettoutes les personnes.

## OBSAH

| Špecifikácia modulu Wi-Fi a návod na prevádzku | 1  |
|------------------------------------------------|----|
| Inštalácia modulu Wi-Fi (voliteľná)            | 2  |
| Stiahnutie a inštalácia aplikácie              | 3  |
| Aktivácia aplikácie                            | 4  |
| Registrácia                                    | 5  |
| Prihlásenie                                    | 6  |
| Pridať zariadenie                              | 9  |
| Ovládanie klimatizácie                         | 12 |
| Správa účtu                                    | 30 |
| Riešenie problémov                             | 32 |

## Špecifikácia modulu Wi-Fi a návod na prevádzku

 Minimálne špecifikácie smartfónu: Verzia systému Android 5.0 alebo vyššia Verzia IOS 9.0 alebo vyššia

#### 2. Základné parametre modulu Wi-Fi

| Parametre               | Podrobnosti                                                                       |
|-------------------------|-----------------------------------------------------------------------------------|
| Sieťová frekvencia      | 2,400 – 2,4835 GHz                                                                |
| Štandardy siete WLAN    | IEEE 802.11 b/g/n<br>(kanály 1-14, kanály 1-13 pre EÚ/AU, kanály 1-11 pre USA/CA) |
| Podpora protokolov typu | IPv4/TCP/UDP/HTTPS/TLS/DNS                                                        |
| Podpora zabezpečenia    | WEP/WPA/WPA2/AES128                                                               |
| Podpora sietí typu      | STA/AP/STA+AP                                                                     |
| Max. RF výkon           | 18,5 dbm                                                                          |
| Frekvencia Bluetooth    | 2,402 – 2,480 GHz                                                                 |
| RF výkon Bluetooth      | 9 dbm                                                                             |

#### 3. Prevádzkové pokyny. Riaďte sa nižšie uvedenými jednoduchými pokynmi.

| Krok    | Úkon                                | Nový účet | Opätovná inštalácia aplikácie<br>(predchádzajúca registrácia) |
|---------|-------------------------------------|-----------|---------------------------------------------------------------|
| 1. krok | Stiahnutie a inštalácia aplikácie   | ÁNO       | ÁNO                                                           |
| 2. krok | Aktivácia aplikácie                 | ÁNO       | ÁNO                                                           |
| 3. krok | Registrácia účtu                    | ÁNO       | NIE                                                           |
| 4. krok | Prihlásenie                         | ÁNO       | ÁNO                                                           |
| 5. krok | Pridanie zariadenia na<br>ovládanie | ÁNO       | Registrované zariadenie zostane<br>zachované.                 |

Poznámka:

Ak ste si predtým zaregistrovali účet a pridali zariadenie, po opätovnej inštalácii aplikácie APP a prihlásení zostane pridané zariadenie zachované.

## Inštalácia modulu Wi-Fi (WiFi moul je už zabudovaný – návod len ukazuje jeho umiestnenie)

1. Otvorte panel vnútornej jednotky.

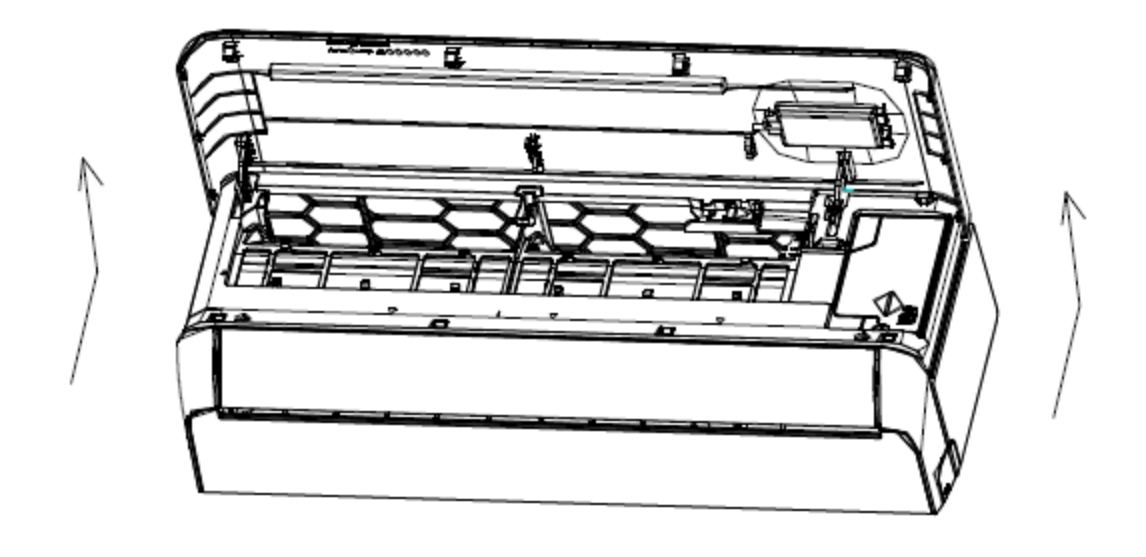

2. Odstráňte kryt USB Wi-Fi, postupujte podľa šípky a vložte modul USB Wi-Fi do vyhradeného slotu USB na ráme.

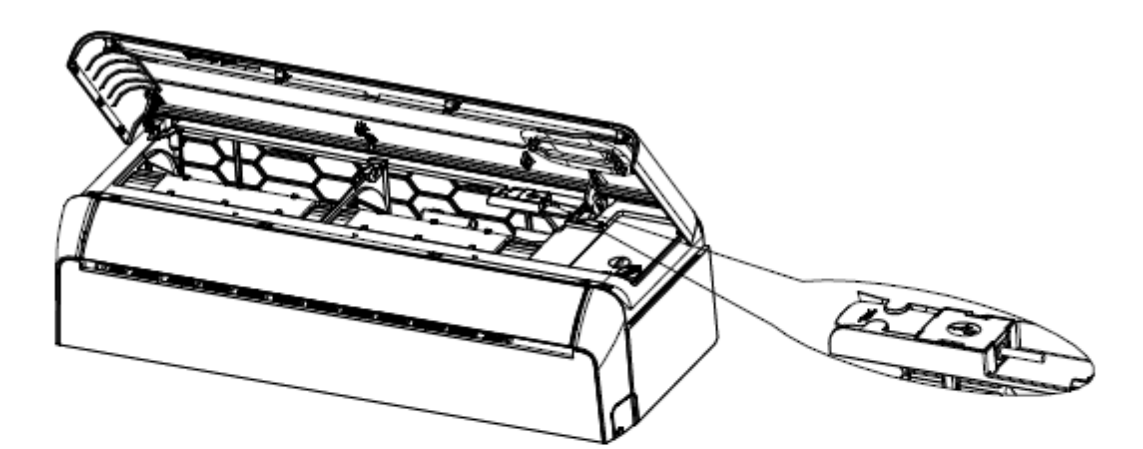

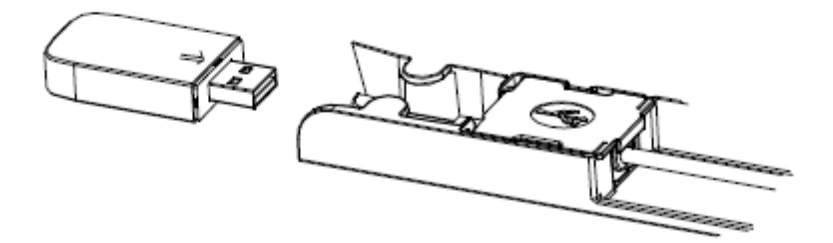

### Stiahnutie a inštalácia aplikácie

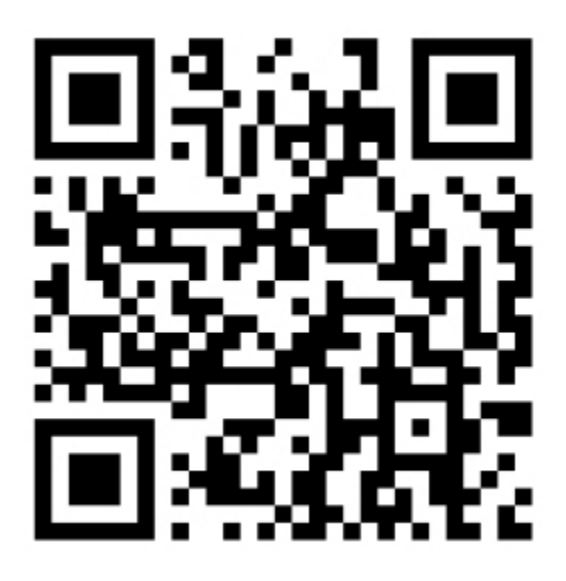

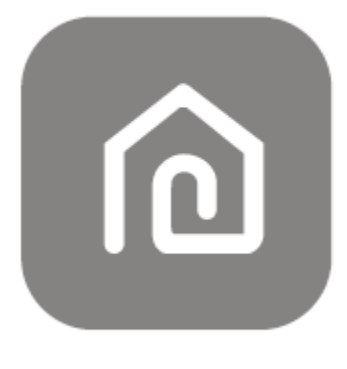

### SmartLife-SmartHome

#### Pre smartfón so systémom Android

- Metóda 1: Naskenujte QR kód pomocou skenera, stiahnite a nainštalujte aplikáciu.
- Metóda 2: Na svojom smartfóne otvorte obchod Play spoločnosti Google, vyhľadajte položku "SmartLife-SmartHome", stiahnite a nainštalujte aplikáciu.

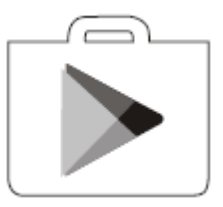

#### Pre smartfón so systémom IOS

- Metóda 1: Naskenujte QR kód a postupujte podľa pokynov, aby ste sa dostali do "AppStore", stiahli a nainštalovali aplikáciu.
- Metóda 2: Otvorte si v smartfóne AppStore spoločnosti Apple a vyhľadajte položku "SmartLife-SmartHome", stiahnite si a nainštalujte aplikáciu.

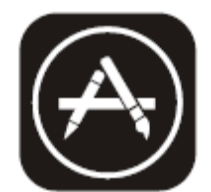

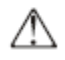

Poznámka:

Pri inštalácii povoľte pre túto aplikáciu oprávnenia úložisko/lokalita/kamera. V opačnom prípade sa pri prevádzke môžu vyskytnúť problémy.

## Aktivácia aplikácie

### Pri prvom použití aplikácie je potrebné ju aktivovať

1. Spustite aplikáciu Smart Life v smartfóne.

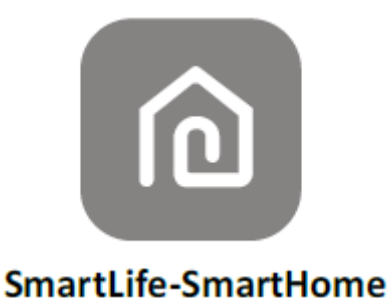

- 2. Metóda 1: Stlačte tlačidlo "Skenovať" a naskenujte pravý aktivačný kód QR
- Metóda 2: Vyberte položku "alebo Zadajte aktivačný kód" v spodnej časti obrazovky, potom zadajte aktivačný kód a vyberte položku "POTVRDIŤ".

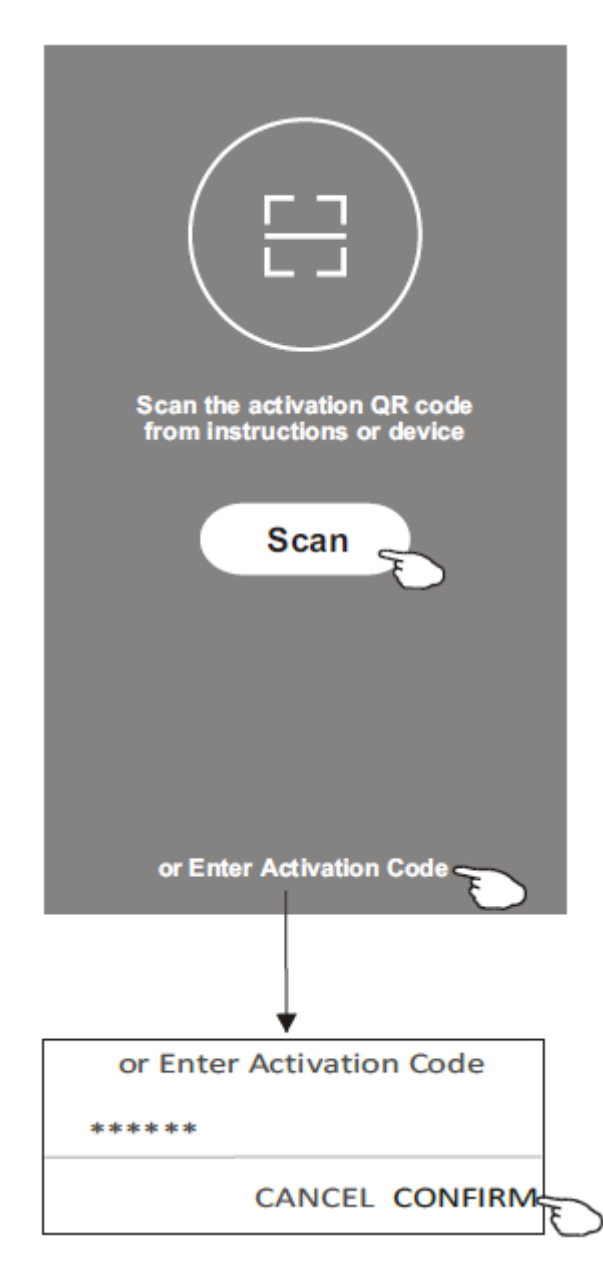

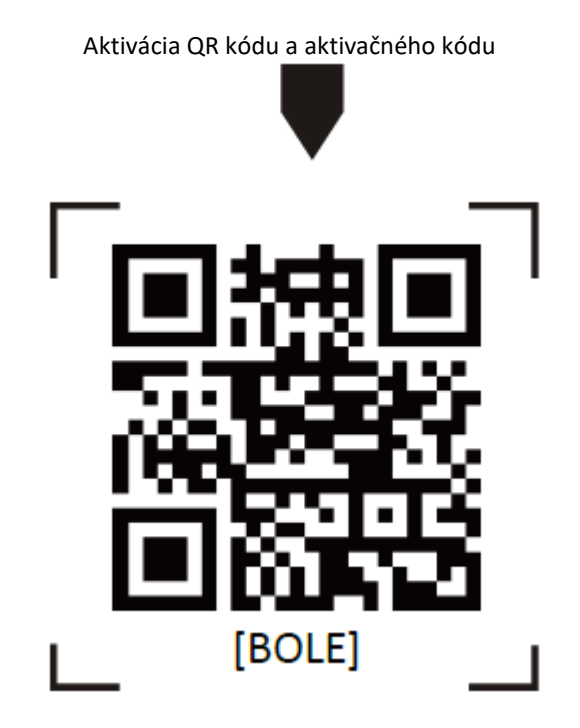

Poznámka: Bez kódu QR alebo aktivačného kódu nemôžete aplikáciu aktivovať a používať, preto ich starostlivo uschovajte.

### Registrácia

- 1. Ak nemáte žiadny účet, stlačte tlačidlo "Registrovať".
- 2. Prečítajte si Zásady ochrany osobných údajov a vyberte položku "Súhlasím".

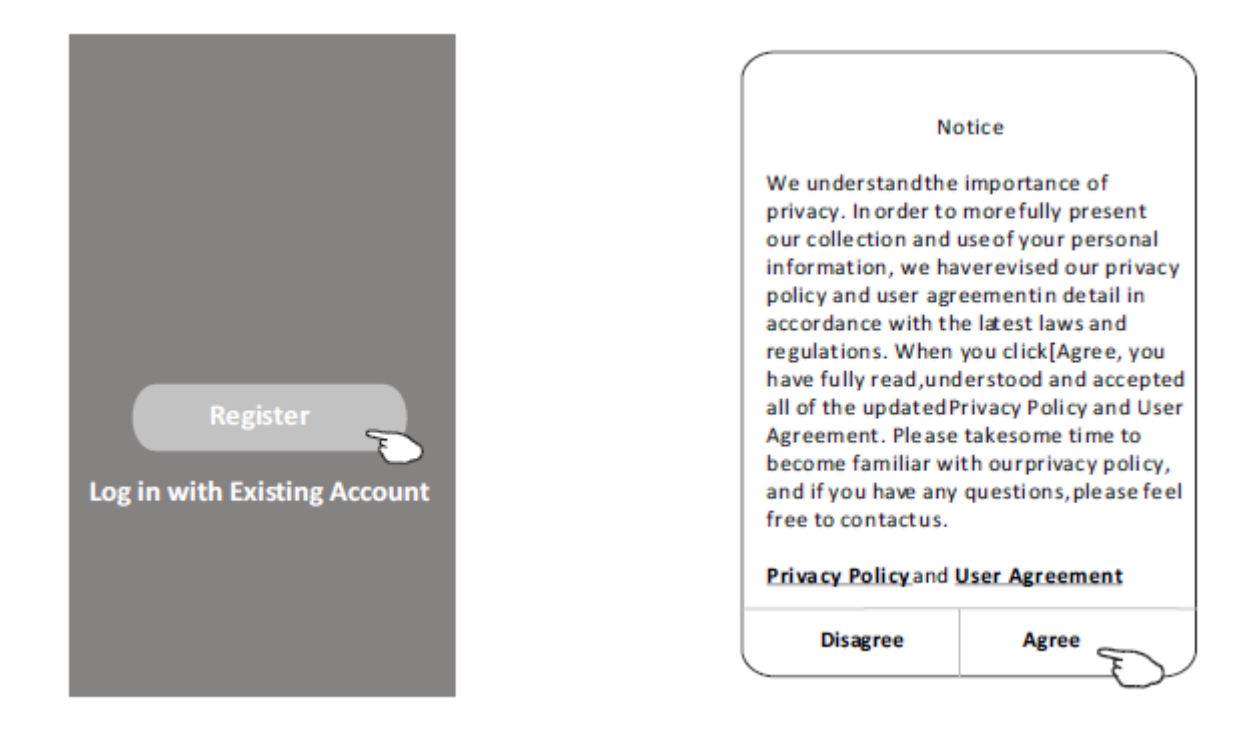

- 3. Vyberte položku ">" a vyberte krajinu.
- 4. Zadajte svoju e-mailovú adresu.
- 5. Stlačte tlačidlo "Získať overovací kód".

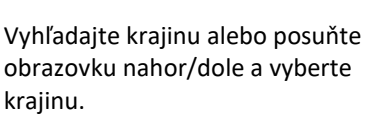

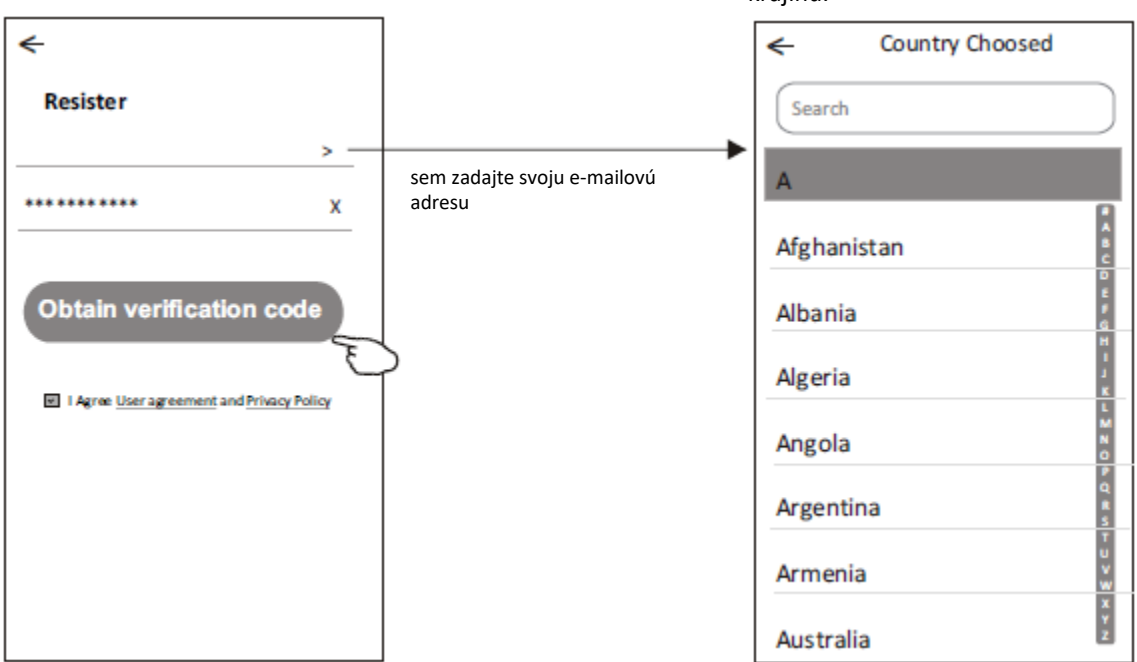

## Registrácia

- 6. Zadajte overovací kód, ktorý ste dostali e-mailom.
- 7. Heslo nastavte na 6 až 20 znakov vrátane znakov a číslic.
- 8. Vyberte položku "Hotovo".

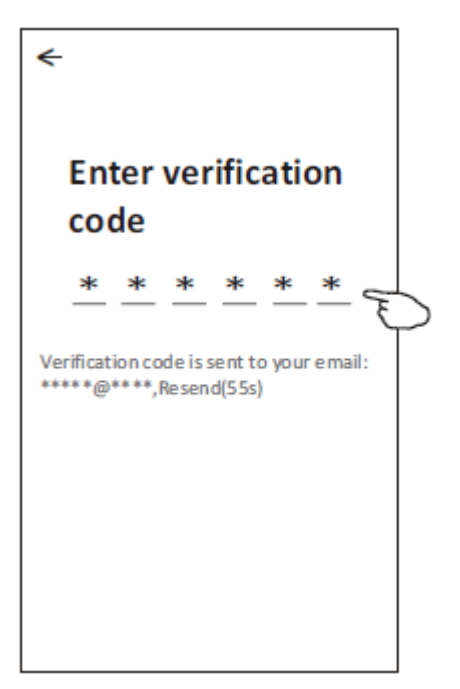

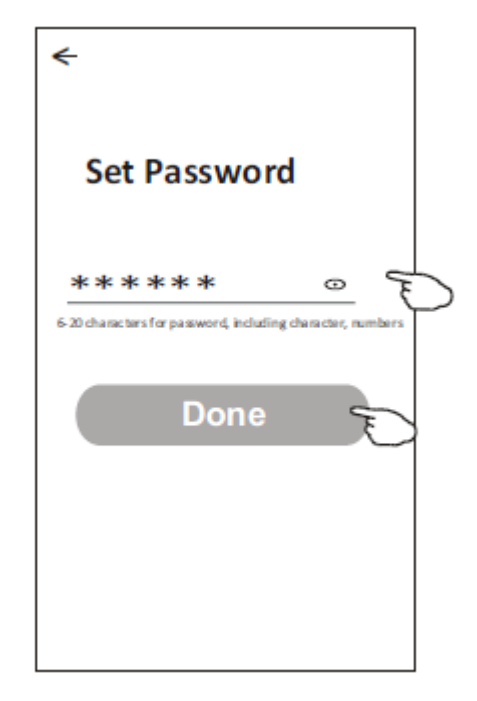

## Prihlásenie

- 1. Vyberte položku "Prihlásiť sa pomocou existujúceho účtu".
- 2. Zadajte svoje registrované konto a heslo.
- 3. Stlačte tlačidlo "Prihlásiť sa".

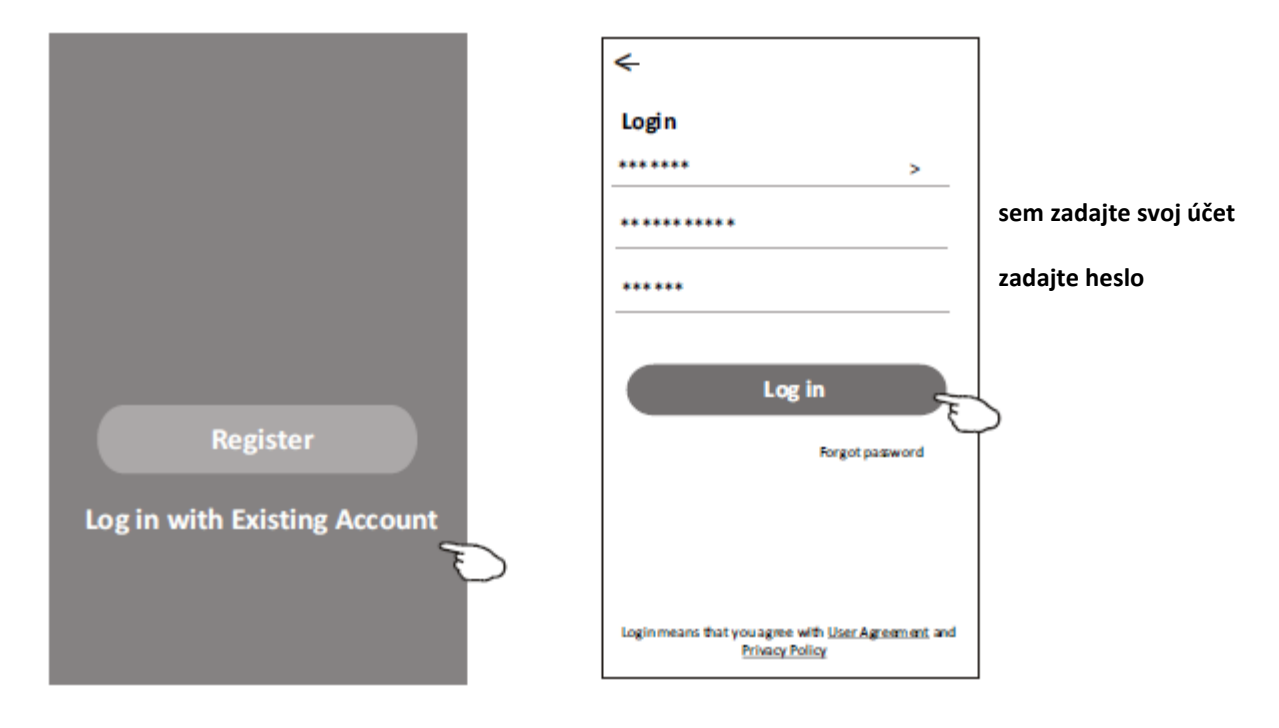

## Prihlásenie

#### Pri prvom použití aplikácie je potrebné vytvoriť rodinu:

- 4. Vyberte položku "Vytvoriť rodinu".
- 5. Zadajte meno pre rodinu.
- 6. Nastavte umiestnenie.
- 7. Vyberte predvolené izby alebo pridajte nové izby.
- 8. Vyberte položky "Hotovo" a "Dokončené".

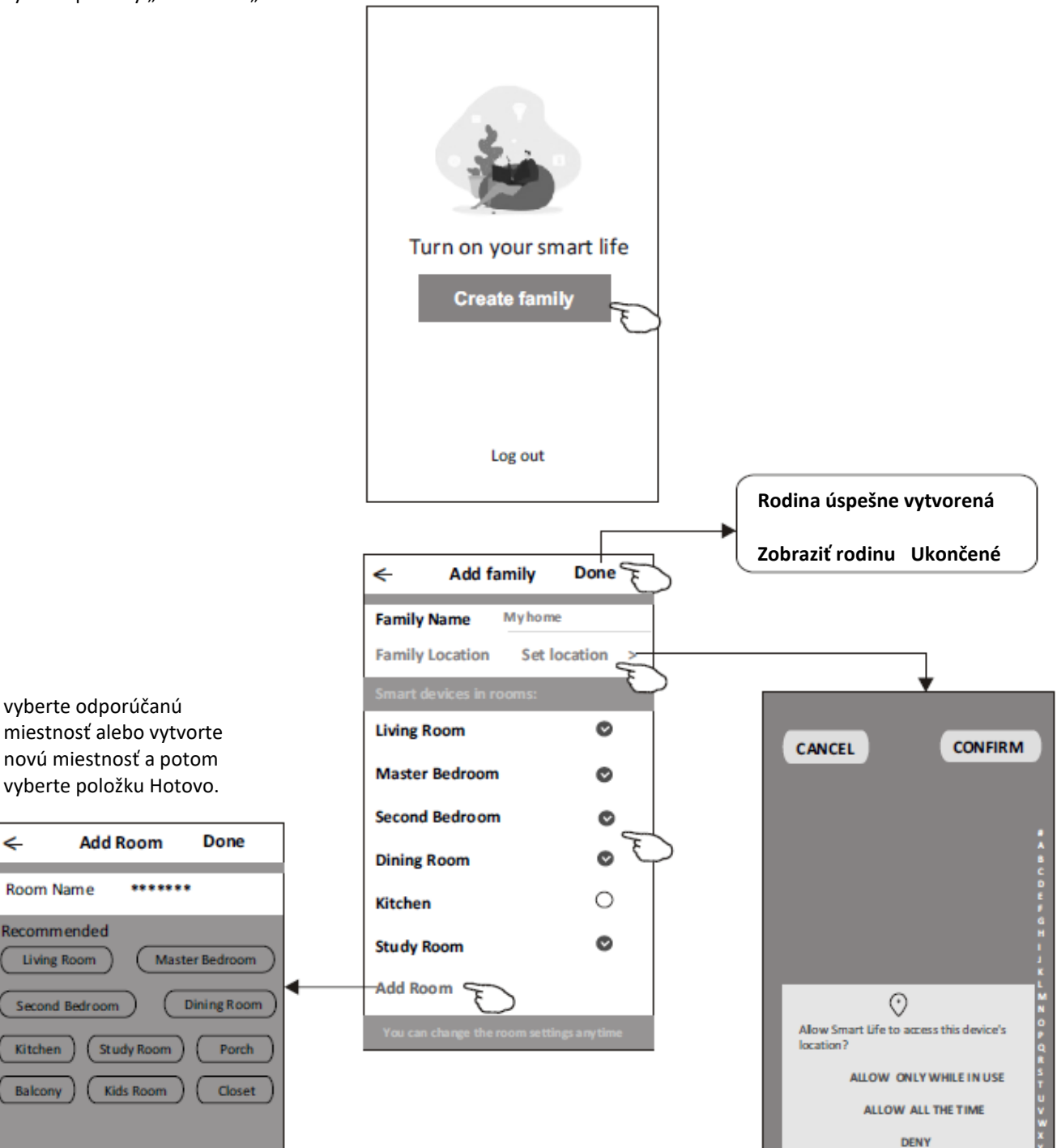

Δ

Poznámka:

Aplikácia dokáže otvoriť mapu v telefóne a vy môžete nastaviť lokalitu, kde sa nachádzate.

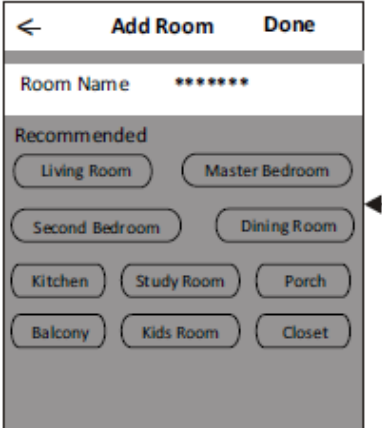

vyberte odporúčanú

## Prihlásenie

#### Zabudnuté heslo

#### Ak ste zabudli heslo alebo ho chcete obnoviť, postupujte podľa nasledujúceho postupu:

- 1. Vyberte položku "Zabudnuté heslo".
- 2. Zadajte svoj účet (e-mailovú adresu) a stlačte tlačidlo "Získať overovací kód".
- 3. Zadajte overovací kód, ktorý ste dostali e-mailom.
- 4. Nastavte nové heslo a stlačte tlačidlo "Hotovo".

| ←                                                                                  |
|------------------------------------------------------------------------------------|
| Login                                                                              |
| ****** >                                                                           |
| Email address                                                                      |
| Password                                                                           |
| Log in                                                                             |
| Forgot password                                                                    |
| Login means that you agree with <u>User Agreement</u> and<br><u>Privacy Policy</u> |

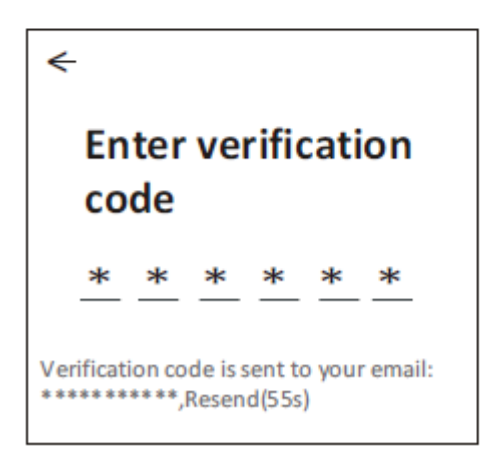

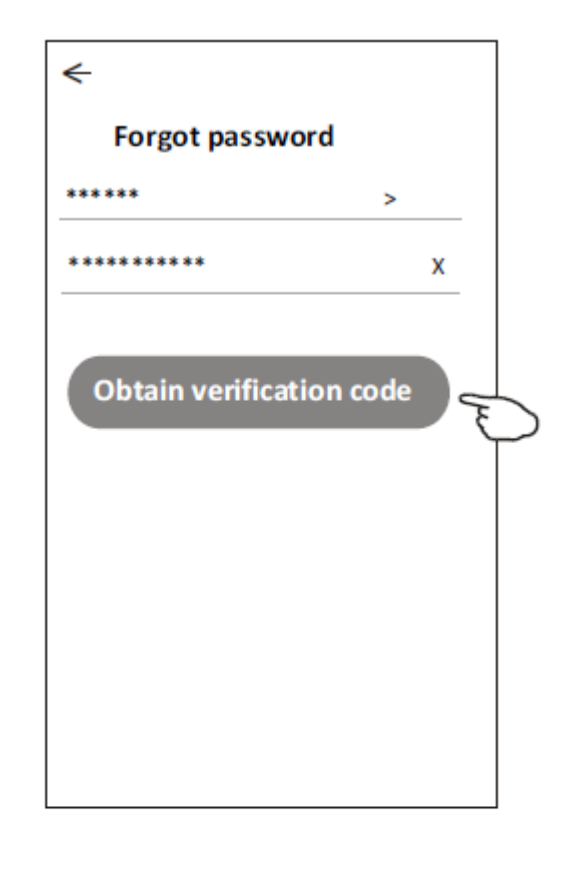

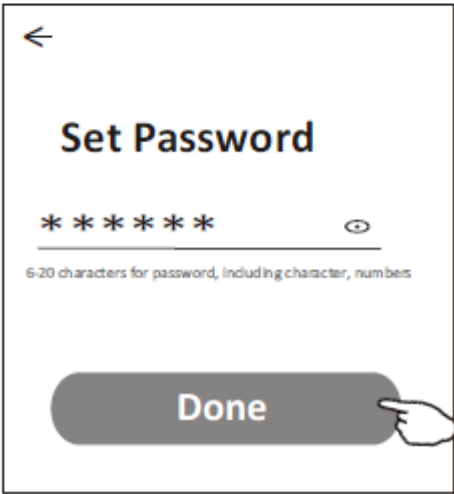

## Pridať zariadenie

#### Existujú 3 spôsoby ako pridať zariadenie.

#### 1 – režim CF

- 1. Zapnite vnútornú jednotku. Nie je potrebné spúšťať klimatizáciu.
- 2. Stlačte "+" v pravom hornom rohu obrazovky Domov alebo vyberte "Pridať zariadenie" v miestnosti, ktorá nemá žiadne zariadenie.
- 3. Stlačte logo "Klimatizácia (BT+Wi-Fi)".
- Podľa komentárov na ďalšej obrazovke resetujte modul Wi-Fi, potom začiarknite políčko "Potvrdiť resetovanie zariadenia" a vyberte položku "Ďalej".
- 5. Zadajte heslo Wi-Fi, ktoré je rovnaké ako heslo pripojeného smartfónu, a potom vyberte položku "Ďalej".
- 6. Na vnútornom displeji môžete vidieť percentuálnu mieru pripojenia a zároveň "PP", "SA", "AP", ktoré postupne svietia.
  - "PP" znamená "vyhľadávanie v routeri"
  - "SA" znamená "pripojené k routeru"
  - "AP" znamená "pripojené k serveru"

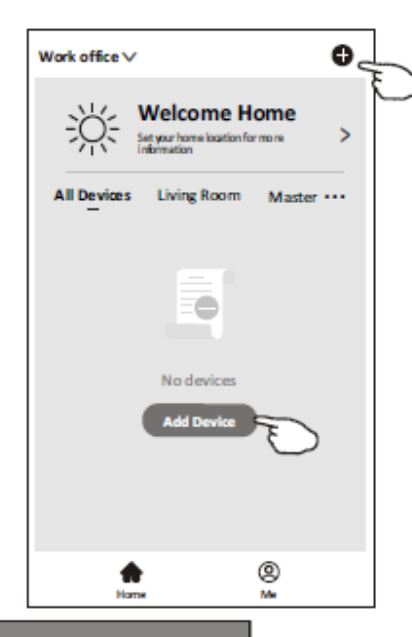

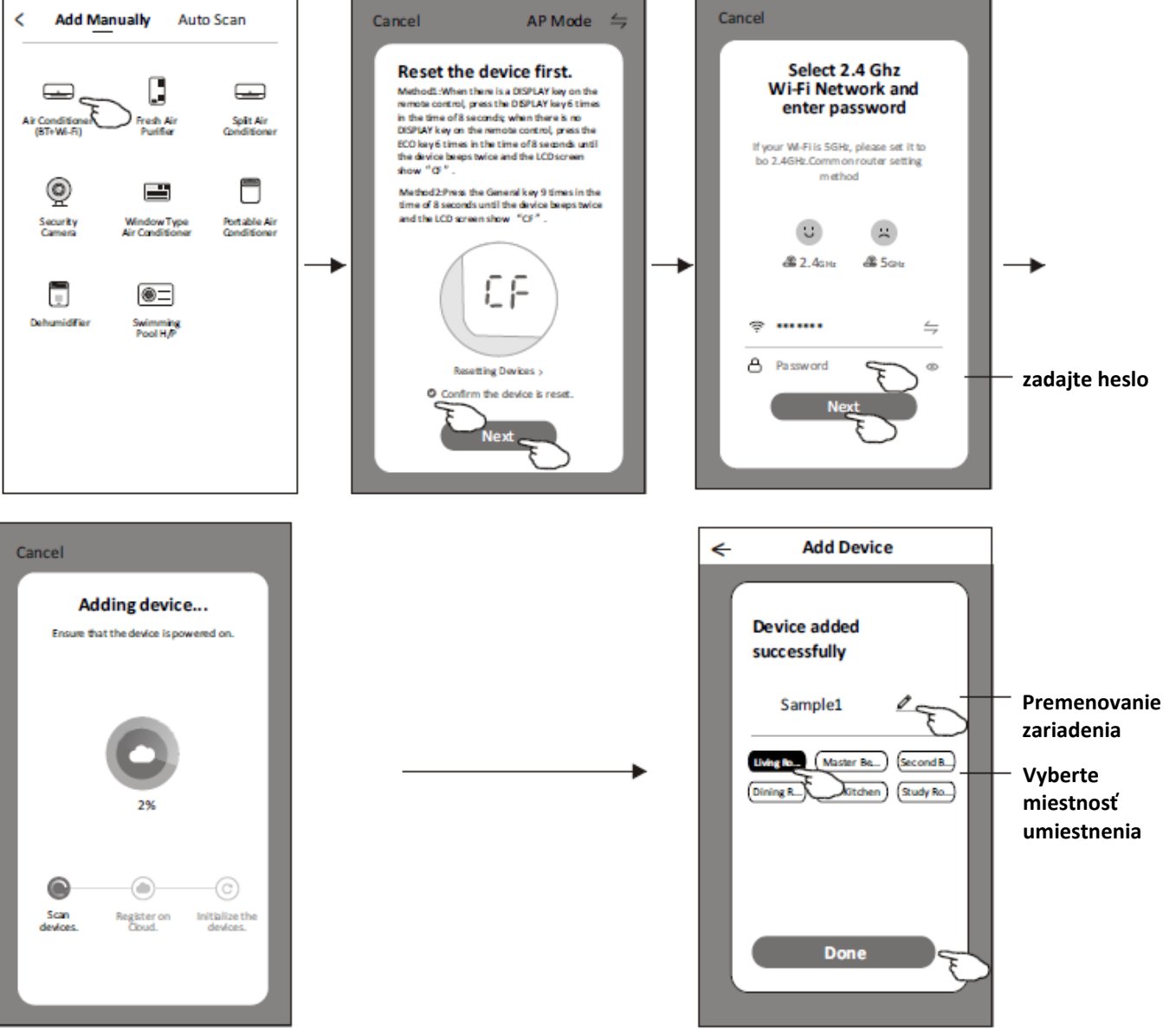

### Pridať zariadenie

#### Existujú 3 spôsoby ako pridať zariadenie.

#### 2 – režim AP

- 1. Zapnite vnútornú jednotku. Nie je potrebné spúšťať klimatizáciu.
- 2. Stlačte "+" v pravom hornom rohu obrazovky Domov alebo vyberte "Pridať zariadenie" v miestnosti, ktorá nemá žiadne zariadenie.
- 3. Stlačte logo "Klimatizácia (BT+Wi-Fi)".
- Stlačte <sup>←</sup> v pravom hornom rohu a vyberte "Režim AP", potom postupujte podľa komentárov na obrazovke a resetujte modul Wi-Fi, potom začiarknite "Potvrdiť resetovanie zariadenia" a vyberte položku "Ďalej".
- 5. Zadajte heslo Wi-Fi, ktoré je rovnaké ako heslo pripojeného smartfónu, a potom vyberte položku "Ďalej".
- 6. Pozorne si prečítajte pokyny a vyberte položku "Pripojiť teraz".
- 7. Na obrazovke nastavenia siete vyberte položku "SmartLife-\*\*\*\*" a vyberte položku " ← ".
- Na vnútornom displeji môžete vidieť percentuálnu mieru pripojenia a zároveň "PP", "SA", "AP", ktoré postupne svietia.
  - "PP" znamená "vyhľadávanie v routeri"
  - "SA" znamená "pripojené k routeru"
  - "AP" znamená "pripojené k serveru"

![](_page_13_Figure_14.jpeg)

![](_page_13_Figure_15.jpeg)

### Pridať zariadenie

#### Existujú 3 spôsoby ako pridať zariadenie.

#### 3 – režim Bluetooth

- 1. Zapnite vnútornú jednotku. Nie je potrebné spúšťať klimatizáciu.
- 2. Stlačte "+" v pravom hornom rohu obrazovky Domov alebo vyberte "Pridať zariadenie" v miestnosti, ktorá nemá žiadne zariadenie.
- 3. Stlačte logo "Klimatizácia (BT+Wi-Fi)".
- 4. Uistite sa, že váš smartfón má k dispozícii Bluetooth.
- 5. Stlačte <sup>←</sup> v pravom hornom rohu a vyberte "Bluetooth", potom postupujte podľa komentárov na obrazovke a resetujte modul Wi-Fi, potom začiarknite "Potvrdiť resetovanie Bluetooth" a vyberte položku "Ďalej".
- 6. Vyberte jedno z nájdených zariadení a vyberte položku "+"
- 7. Zadajte heslo Wi-Fi, ktoré je rovnaké ako heslo pripojeného smartfónu, a potom vyberte položku "Ďalej".
- 8. Na vnútornom displeji môžete vidieť percentuálnu mieru pripojenia a zároveň "PP", "SA", "AP", ktoré postupne svietia.
  - "PP" znamená "vyhľadávanie v routeri"
  - "SA" znamená "pripojené k routeru"
  - "AP" znamená "pripojené k serveru"

![](_page_14_Figure_14.jpeg)

![](_page_14_Figure_15.jpeg)

Po pridaní zariadenia sa automaticky zobrazí obrazovka ovládania zariadenia.

Obrazovka ovládania zariadenia sa zobrazí manuálne zvolením názvu zariadenia na domovskej obrazovke.

![](_page_15_Picture_3.jpeg)

Poznámka:

Existujú dve rôzne formy ovládania založené na rôznom softvéri alebo firmvéri modulu Wi-Fi. Pozorne si prečítajte príručku podľa vášho ovládacieho rozhrania.

![](_page_15_Figure_6.jpeg)

#### Ovládacie rozhranie 1

#### Ovládacie rozhranie 2

![](_page_15_Figure_9.jpeg)

### Ovládacie rozhranie 1

![](_page_16_Figure_2.jpeg)

Hlavné ovládacie rozhranie

### Ovládacie rozhranie 1: výber režimu

- 1. Výberom položky Režim zobrazíte obrazovku režimu.
- 2. Vyberte jeden z režimov
- pocit/chladenie/vykurovanie/sušenie/ventilátor.
- Stlačením kdekoľvek v okolí nastavenej teploty zrušíte nastavenie režimu.

![](_page_17_Picture_6.jpeg)

### Ovládacie rozhranie 1: výber funkcie

- 1. Výberom položky Funkcia zobrazíte obrazovku funkcie.
- 2. Vyberte jednu z funkcií spánok/turbo/EKO.
- Vyberte možnosť HORE-DOĽAVA/DOĽAVA-DOPRAVA pre automatický výkyv so smerom HORE-DOĽAVA/DOĽAVA DOPRAVA.
- 4. Stlačením kdekoľvek v okolí nastavenej teploty zrušíte nastavenie funkcie.

# Ovládacie rozhranie 1: výber rýchlosti ventilátora

- 1. Výberom položky ventilátor zobrazíte obrazovku ventilátora.
- 2. Vyberte jednu z rýchlostí ventilátora vysoká/stredná/nízka/auto.
- Stlačením na ľubovoľné miesto v okolí nastavenej teploty výber zrušíte.

![](_page_17_Picture_16.jpeg)

# Ovládacie rozhranie 1: pridanie časovača

- 1. Výberom položky Časovač zobrazíte obrazovku časovača.
- 2. Vyberte položku Pridať časovač.

![](_page_17_Picture_20.jpeg)

![](_page_18_Picture_0.jpeg)

#### Ovládacie rozhranie 1: pridanie časovača

- 3. Vyberte čas, vyberte dni opakovania a časovač zapnutia/vypnutia.
- 4. Vyberte režim/rýchlosť ventilátora/funkciu a vyberte nastavenie teploty pre časovač zapnutia.
- 5. Výberom položky Uložiť pridajte časovač.

![](_page_19_Figure_5.jpeg)

#### Ovládacie rozhranie 1: správa časovača

- 1. Stlačením lišty časovača upravíte časovač podobne ako pri pridávaní časovača.
- 2. Stlačením prepínača povolíte alebo zakážete časovač.
- Podržte lištu časovača asi 3 sekundy a zobrazí sa obrazovka Odstrániť časovač, vyberte položku POTVRDIŤ a odstráňte časovač.

| 🗲 🛛 Add Timer                     |                   |
|-----------------------------------|-------------------|
| Timer accuracy is -/+ 30 seconds  |                   |
| 12:20<br>Once                     | Remove Timer      |
| Timer:Off E                       | Remove the timer? |
| 12:20                             |                   |
| Mon, Tue, Wed, Thurs              | $\cup$            |
| Timer: On 16°C Cool Turbo UP-DOWN |                   |
| Add timer                         |                   |

### Ovládacie rozhranie 2

![](_page_20_Figure_2.jpeg)

### Ovládacie rozhranie 2: výber režimu

- 1. Stlačte tlačidlo Režim.
- 2. Na obrazovke Režim je 5 režimov. Stlačením jedného tlačidla nastavíte pracovný režim klimatizácie.
- 3. Stlačením tlačidla X sa vrátite na hlavnú obrazovku ovládania.
- 4. Na obrazovke sa zmení režim a pozadie.

![](_page_21_Figure_6.jpeg)

**Poznámka:** pre ovládanie zariadenia si prečítajte podrobnosti o jednotlivých režimoch v používateľskej príručke.

#### Ovládacie rozhranie 2: výber otáčok ventilátora

- 1. Stlačte tlačidlo Rýchlosť ventilátora.
- 2. Vyberte požadovanú rýchlosť ventilátora a stlačte ju.
- 3. Stlačením tlačidla X sa vrátite na hlavnú obrazovku ovládania.
- 4. Na obrazovke sa zobrazí indikátor zvolenej rýchlosti ventilátora.

![](_page_21_Figure_13.jpeg)

![](_page_21_Figure_14.jpeg)

| Režim       | Rýchlosť<br>ventilátora |
|-------------|-------------------------|
| Chladenie   | Všetky<br>rýchlosti     |
| Ventilátor  | Všetky<br>rýchlosti     |
| Sušenie     |                         |
| Vykurovanie | Všetky<br>rýchlosti     |
| Auto        | Všetky<br>rýchlosti     |

#### Poznámka:

V režime sušenia nie je možné nastaviť rýchlosť ventilátora.

Poznámka: Obrazovka Rýchlosť ventilátora sa môže v závislosti od modelu klimatizácie mierne líšiť. Príklad je uvedený nižšie:

![](_page_21_Figure_19.jpeg)

### Ovládacie rozhranie 2: riadenie prietoku vzduchu

- 1. Stlačte tlačidlo Presný prietok vzduchu alebo tlačidlo Striedavý prietok.
- 2. Vyberte požadovaný prietok vzduchu a stlačte ho.
- 3. Stlačením tlačidla X sa vrátite na hlavnú obrazovku ovládania.
- 4. Na obrazovke sa zobrazí zvolený indikátor prietoku vzduchu.

Poznámka: Pri niektorých modeloch bez automatického ľavého a pravého prietoku, budete po aktivovaní počuť pípnutie, ale nič sa nestane.

![](_page_22_Figure_7.jpeg)

Poznámka: Obrazovka Hlavné ovládanie a obrazovka Prietok vzduchu môžu vyzerať mierne odlišne, v závislosti od modelu klimatizácie.

![](_page_22_Figure_9.jpeg)

Xc

### **Ovládacie rozhranie 2: funkcia EKO**

- 1. Ak chcete aktivovať funkciu Eko, stlačte tlačidlo, ktoré sa rozsvieti a na obrazovke sa zobrazí indikátor.
- 2. Opätovným výberom položky funkciu vypnete.
- Regulácia teploty pre niektoré modely klimatizácií: V režime chladenia bude nová nastavená teplota ≥26 °C. V režime vykurovania bude nová nastavená teplota ≤25 °C.

![](_page_23_Figure_5.jpeg)

| Režim       | EKO zapnuté |
|-------------|-------------|
| Chladenie   | Áno         |
| Ventilátor  |             |
| Sušenie     |             |
| Vykurovanie | Áno         |
| Auto        |             |

V režime ventilátor/sušenie/auto je funkcia EKO vypnutá.

![](_page_23_Figure_8.jpeg)

![](_page_23_Figure_9.jpeg)

#### Poznámka:

Režim EKO je pre niektoré modely klimatizácií vypnutý aj v režime turbo/spánok.

### Ovládacie rozhranie 2: funkcia spánku

- 1. Stlačte tlačidlo Spánok.
- 2. Vyberte požadovaný režim spánku a stlačte ho.
- 3. Stlačením tlačidla X sa vrátite na hlavnú obrazovku ovládania.
- 4. Na obrazovke sa zobrazí indikátor zvoleného režimu spánku.

![](_page_24_Figure_6.jpeg)

![](_page_24_Figure_7.jpeg)

| Režim       | Spánok povolený |
|-------------|-----------------|
| Chladenie   | Áno             |
| Ventilátor  |                 |
| Sušenie     |                 |
| Vykurovanie | Áno             |
| Auto        |                 |

V režime ventilátor/sušenie/auto je režim spánku vypnutý.

#### Poznámka:

Obrazovka Hlavného ovládania sa môže v závislosti od modelu klimatizácie mierne líšiť. Príklad je uvedený nižšie:

![](_page_24_Figure_12.jpeg)

![](_page_24_Figure_13.jpeg)

#### Poznámka:

Režim spánku je pre niektoré modely klimatizácií vypnutý aj v režime turbo/spánok.

#### Ovládacie rozhranie 2: nastavenie časovača (zap)

- 1. Stlačte tlačidlo Časovač.
- 2. Vyberte položku + v pravom hornom rohu hlavnej obrazovky časovača.
- 3. Vyberte položku Čas/opakovanie/vypnutie a potom vyberte položku Uložiť.
- 4. Časovač (vyp) sa zobrazí na hlavnej obrazovke Časovač.

![](_page_25_Picture_6.jpeg)

Save

![](_page_25_Picture_7.jpeg)

![](_page_25_Figure_8.jpeg)

Cancel

Switch

ON OFF Confirm

Vyberte položku opakovať > a potom vyberte požadované dni opakovania alebo jednorazový režim a potom vyberte položku Potvrďte výber.

### Ovládacie rozhranie 2: nastavenie časovača (vyp)

1. Stlačte tlačidlo Časovač.

čas

- 2. Vyberte položku + v pravom hornom rohu hlavnej obrazovky časovača.
- 3. Nastavte čas/dátum opakovania/dátum zapnutia/teplotu/režim/rýchlosť ventilátora/prietok vzduchu podľa vašich požiadaviek a potom stlačte Uložiť.
- 4. Časovač sa zobrazí na hlavnej obrazovke Časovač.

![](_page_26_Figure_6.jpeg)

+Timer 21:29 OFF, Weekday 04:30 OFF

![](_page_26_Figure_8.jpeg)

Vyberte položku opakovať > a potom vyberte požadované dni opakovania alebo jednorazový režim a potom vyberte položku Potvrďte výber.

![](_page_26_Figure_10.jpeg)

÷ Timer < 21:29 OFF, Weekday 04:30 OFF 16:19 ON,Cool, Mid, Up-Down Swing 25°C, M...

Vyberte položku teplota/režim/otáčky ventilátora/prietok vzduchu > po jednom a potom nastavte podľa svojich preferencií, ako je uvedené v predchádzajúcej časti a stlačte Potvrdiť nastavenie.

### Ovládacie rozhranie 2: správa časovača

- Zmena nastavenia časovača: Stlačením ľubovoľného miesta na lište zoznamu časovačov okrem lišty prepínačov sa dostanete na obrazovku nastavenia časovača, zmeňte nastavenie a potom vyberte položku uložiť.
- Povolenie alebo zakázanie časovača: Stlačením ľavej časti prepínača vypnete časovač. Stlačením pravej časti prepínača aktivujte časovač.
- 3. Odstránenie časovača:

Posúvajte panel zoznamu časovača sprava doľava, kým sa nezobrazí tlačidlo Odstrániť, a potom vyberte položku Odstrániť.

![](_page_27_Figure_6.jpeg)

![](_page_27_Picture_7.jpeg)

Posunutím doľava vypnete časovač.

Posunutím doprava aktivujete časovač.

![](_page_27_Figure_10.jpeg)

### Ovládacie rozhranie 2: viac funkcií

1. Stlačením tlačidla Viac môžete ovládať ďalšie funkcie, ak sa zobrazia na obrazovke.

![](_page_28_Figure_3.jpeg)

Poznámka: Niektoré modely klimatizácií nemajú tlačidlo Viac.

![](_page_28_Picture_5.jpeg)

Poznámka: Vzhľad sa môže líšiť, niektoré ikony budú skryté, ak klimatizácia nemá túto funkciu alebo nie je povolená v aktuálnom režime.

2. Stlačením " Display " zapnete/vypnete vnútorný LED displej.

![](_page_28_Picture_8.jpeg)

3. Výberom položky "<sup>Buzzer</sup> " zapnete/vypnete bzučanie pri prevádzke prostredníctvom aplikácie Wi-Fi APP.

## G)

 Stlačením tlačidla " Anti-Mildew " aktivujte funkciu proti plesniam, ak je na obrazovke k dispozícii. Po vypnutí striedavého prúdu sa začne sušenie, zníži sa zvyšková vlhkosť a zabráni sa vzniku plesní, po skončení funkcie sa automaticky vypne.

![](_page_28_Picture_12.jpeg)

 Stlačením tlačidla "Health " zapnete/vypnete funkciu zdravia, ak je na obrazovke k dispozícii. Aktivuje sa tým funkcia antibakteriálnej UV lampy (prípadne ionizátora!. Táto funkcia sa vzťahuje len na modely s integrovanou UV lampou alebo generátorom ionizátora.

![](_page_28_Picture_14.jpeg)

6. Stlačte tlačidlo " GEN Mode►", ak je na obrazovke k dispozícii. V tomto režime si môžete vybrať jednu z troch úrovní prúdu. Klimatizácia bude udržiavať správny prúd, aby sa šetrila energia.

![](_page_28_Figure_16.jpeg)

### Ovládacie rozhranie 2: viac funkcií

 Stlačte tlačidlo "Sledovanie elektrickej energie", ak je na obrazovke k dispozícii. V tejto funkcii môžete sledovať spotrebu elektrickej energie klimatizácie.

![](_page_29_Picture_3.jpeg)

Stlačením tohto tlačidla zobrazíte kalendár a potom vyberiete dátum.

8. Stlačte tlačidlo " Self-Cleaning ", ak je na obrazovke k dispozícii. Podrobnosti o funkcii samočistenia nájdete v návode na použitie.

![](_page_29_Picture_6.jpeg)

- Stlačte tlačidlo " <sup>8°</sup>C Heat ", ak je na obrazovke k dispozícii. Táto funkcia pomáha udržiavať teplotu v miestnosti nad 8 °C. Podrobnosti o funkcii 8°C Heat nájdete v návode na použitie.
- 10. Stlačte tlačidlo "Rezervácia", ak je na obrazovke k dispozícii.

Podľa potreby môžete nastaviť čas, opakovanie dňa, teplotu, režim, rýchlosť ventilátora, prietok vzduchu a potom klepnutím na Uložiť aktivovať funkciu. Klimatizačné zariadenie automaticky dosiahne vaše nastavenia v čase dohodnutého termínu.

![](_page_29_Picture_10.jpeg)

Reservation

| < Res              | ervation |               |
|--------------------|----------|---------------|
| 14                 | 17       |               |
| 15                 | 18       |               |
| 16                 | 19       |               |
| 17                 | 20       |               |
| 18                 | 21       |               |
|                    |          |               |
| Repeat setting     | Mor      | 1 day >       |
| Temperature        |          | <b>25</b> °C> |
| Mode               |          | Cool>         |
| Fan Speed          |          | Mid>          |
| Precision Air Flow | Up-Dow   | n Swing>      |
|                    |          |               |
| S                  | ave      |               |

![](_page_29_Picture_13.jpeg)

#### Ovládacie rozhranie 2: viac funkcií

Stlačte tlačidlo "Autodiagnostika", ak je na obrazovke k dispozícii.
 Klimatizácia sa automaticky diagnostikuje a uvedie kód chyby a prípadne aj pokyny k problému.

![](_page_30_Picture_3.jpeg)

![](_page_30_Picture_4.jpeg)

12. Stlačte tlačidlo " Photosensitive ", ak je na obrazovke k dispozícii. Táto funkcia umožňuje klimatizácii automaticky zapínať/vypínať displej podľa intenzity svetla.

![](_page_30_Picture_6.jpeg)

Stlačte tlačidlo " Soft Wind ", ak je na obrazovke k dispozícii.
 Pri tejto funkcii bude klimatizácia fúkať jemný prúd vzduchu cez mikrootvory na deflektore.

### Podrobnosti o zariadení a jeho správa

Stlačte 🥙 v ovládacom rozhraní 1 alebo stlačte 🚥 na ovládacom rozhraní 2, čím sa dostanete na obrazovku s podrobnosťami o zariadení.

Tu môžete získať užitočné informácie a zdieľať zariadenie s inými účtami. Pozorne si pozrite posledujúce obrázky a pokypy

Pozorne si pozrite nasledujúce obrázky a pokyny.

#### Ovládacie rozhranie 1

![](_page_31_Figure_6.jpeg)

#### Ovládacie rozhranie 2

![](_page_31_Figure_8.jpeg)

|                                                      | Oetails of device                                          |                                                                                                    |
|------------------------------------------------------|------------------------------------------------------------|----------------------------------------------------------------------------------------------------|
| Stlačením zmeníte                                    | Information                                                |                                                                                                    |
|                                                      | Modify Device Name *** ><br>Device Location Dining Room >  | Stlačením skontrolujete stav siete                                                                                                    |
| inú miestnosť                                        | Check Device Network Check Now >                           | Stlačením skontrolujete stav siete                                                                                                    |
|                                                      | Supported Third-part Control                               | Stlačením získate pokyny na pripojenie<br>—— hlasového ovládača amazon alexa alebo<br>Google Assistant                                         |
|                                                      | Others                                                     |                                                                                                    |
| Pošlite problémy alebo<br>návrhy správcovi aplikácie | Device Sharing >                                           | Stlačením zdieľanie zariadenia s iným<br>účtom                                                                                                 |
|                                                      | Device Info ><br>Feedback ><br>Check for Firmware Update > | Stlačením skontrolujte virtuálne ID/názov<br>Wi-Fi/IP adresu MAC adresu/časovú<br>zónu/jednotnú silu Wi-Fi<br>Kontrola a aktualizácia firmvéru |
|                                                      | Remove Device                                              | Stlačením odstráňte zariadenie a zariaden                                                                                                    |

Stlačením odstráňte zariadenie a zariadenie sa po odstránení automaticky resetuje.

### Podrobnosti o zariadení a jeho správa

#### Ako zdieľať zariadenia s inými účtami?

- 1. Vyberte položku Zdieľanie zariadenia a zobrazí sa obrazovka Zdieľanie zariadenia.
- 2. Vyberte položku "Pridať zdieľanie".
- 3. Vyberte oblasť a zadajte účet, ktorý chcete zdieľať.
- 4. Vyberte položku "Dokončené" a účet sa zobrazí v zozname zdieľaní.
- 5. Prijatí členovia zdieľania by mali podržať stlačené tlačidlo na domovskej obrazovke a posunutím nadol obnoviť zoznam zariadení, zariadenie sa objaví v zozname zariadení.

| Details of device  Information                                                                                                    |                                                       |                                        |
|----------------------------------------------------------------------------------------------------|-------------------------------------------------------|----------------------------------------|
| Information                                                                                                    | < Details of device                                   | <ul> <li>Add Sharing Comple</li> </ul> |
|                                                                                                    | It is recommended to set permanent resident as family |                                        |
| Modify Device Name *** >                                                                                                    | member to control the device Family Settings          |                                        |
| Device Location Dining Room >                                                                                                    |                                                       | Region China +86 >                     |
| Check Device Network Check Now >                                                                                                    |                                                       | Account                                |
| Supported Third-part Control                                                                                                    |                                                       | number *********                       |
| Design for the second second s |                                                       |                                        |
| Others                                                                                                    |                                                       |                                        |
| Device Sharing                                                                                                    |                                                       |                                        |
| Create Group                                                                                                    |                                                       |                                        |
| Device Info >                                                                                                    |                                                       |                                        |
| Feedback >                                                                                                    |                                                       |                                        |
| Check for Firmware Update >                                                                                                    |                                                       |                                        |
|                                                                                                    |                                                       |                                        |
| Remove Device                                                                                                    | Adding sharing                                        |                                        |

![](_page_32_Picture_9.jpeg)

## Správa účtu

### Nastavenie profilu účtu

![](_page_33_Picture_2.jpeg)

### Správa domova (rodiny)

- 1. Stlačte nápis domov v ľavom hornom rohu obrazovky Domov a vyberte položku Správa domov. Alebo vyberte položku Ja a vyberte položku Správa domova.
- 2. Vyberte jednu z rodín v zozname rodín a prejdite na obrazovku Nastavenia rodiny.

![](_page_34_Picture_4.jpeg)

3. Nastavte rodinu ako nasledujúce ukazovatele.

![](_page_34_Picture_6.jpeg)

### Upozornenie

- 1. V prípade technickej aktualizácie môže dôjsť k odchýlke skutočných položiek od tých, ktoré sú uvedené v príručke. Pozrite si svoj aktuálny produkt a aplikáciu.
- 2. Aplikácia inteligentného klimatizačného zariadenia môže byť zmenená bez predchádzajúceho upozornenia v záujme zlepšenia kvality a v závislosti od podmienok výrobcu aj odstránená.
- 3. V prípade, že je sila signálu Wi-Fi slabšia, môže dôjsť k odpojeniu aplikácie Smart App. Preto sa uistite, že je vnútorná jednotka sa nachádza v blízkosti bezdrôtového smerovača.
- 4. Pre bezdrôtový smerovač by mala byť aktivovaná funkcia servera DHCP.
- 5. Pripojenie k internetu môže zlyhať kvôli problému s bránou firewall. V takom prípade sa obráťte na poskytovateľa internetových služieb.
- 6. Pre zabezpečenie systému inteligentného telefónu a nastavenie siete sa uistite, že aplikácia Smart air conditioner je dôveryhodná.

### Riešenie problémov

| Popis                                               | Analýza príčiny                                                                                                    |
|-----------------------------------------------------|----------------------------------------------------------------------------------------------------|
| Klimatizáciu nemožno<br>úspešne nakonfigurovať      | <ol> <li>Skontrolujte, či je SSID a heslo pripojeného mobilného smerovača WLAN správne.</li> <li>Skontrolujte, či existujú ďalšie nastavenia smerovača WLAN, ako je uvedené nižšie.</li> <li>Brána firewall samotného smerovača alebo počítača</li> <li>Filtrovanie adries MAC</li> <li>Skrytý identifikátor SSID</li> <li>Server DHCP</li> <li>Reštartujte smerovač WLAN, mobilné zariadenie a klimatizáciu (modul WLAN) a znovu pripojte klimatizáciu pomocou režimu CF. Pred reštartovaním skontrolujte, či sa už nikto nepripojil k rovnakej klimatizácii.</li> </ol>                                                                 |
| Mobilný telefón<br>nedokáže ovládať<br>klimatizáciu | <ol> <li>Keď sa klimatizácia (modul WLAN) reštartuje a aplikácia zobrazí Odstrániť zariadenie, ignorovanie tohto potvrdenia<br/>povedie k tomu, že mobilné zariadenie stratí oprávnenie na ovládanie klimatizácie.</li> <li>Klimatizáciu budete musieť opäť pripojiť pomocou režimu CF.</li> <li>V prípade výpadku napájania mobilné zariadenie stratí povolenie na ovládanie klimatizácie na 3 minúty po výpadku<br/>napájania. (Na mobilnom zariadení sa teraz zobrazí oznámenie.)</li> <li>Ak ani po obnovení napájania nemôžete ovládať aplikáciu (klimatizáciu), musíte klimatizáciu opäť pripojiť pomocou<br/>režimu CF.</li> </ol> |
| Mobilný telefón nemôže<br>nájsť klimatizáciu        | <ol> <li>Aplikácie klimatizácie Smart Life zobrazuje, že zariadenie je v režime offline. Skontrolujte nasledujúce podmienky.</li> <li>Klimatizácia bola prekonfigurovaná.</li> <li>Klimatizácia je bez prúdu.</li> <li>Router je bez napájania.</li> <li>Klimatizácia sa nemôže pripojiť k routeru.</li> <li>Klimatizácia sa nemôže pripojiť k sieti prostredníctvom routera.</li> <li>Mobilné zariadenie sa nemôže pripojiť k sieti.</li> <li>Po pridaní zariadenia zmizne zo zoznamu zariadení.</li> <li>Podržaním a posunutím nadol obnovíte zoznam zariadení. Ak sa nič nezmenilo, vypnite aplikáciu a spustite ju znova.</li> </ol>  |

![](_page_36_Picture_0.jpeg)

BOLE AIR CONDITIONER s.r.o.

Banšelova 26 821 04 Bratislava Slovenská republika

www.bole-klimatizacie.sk